## PROCEDURE COMPLETE DE REPARTITION DU SOLDE DE LA TAXE D'APPRENTISSAGE

**Connexion à la plateforme numérique Soltéa** : <u>https://www.soltea.education.gouv.fr/espace-public/connexion-lespace-prive</u>

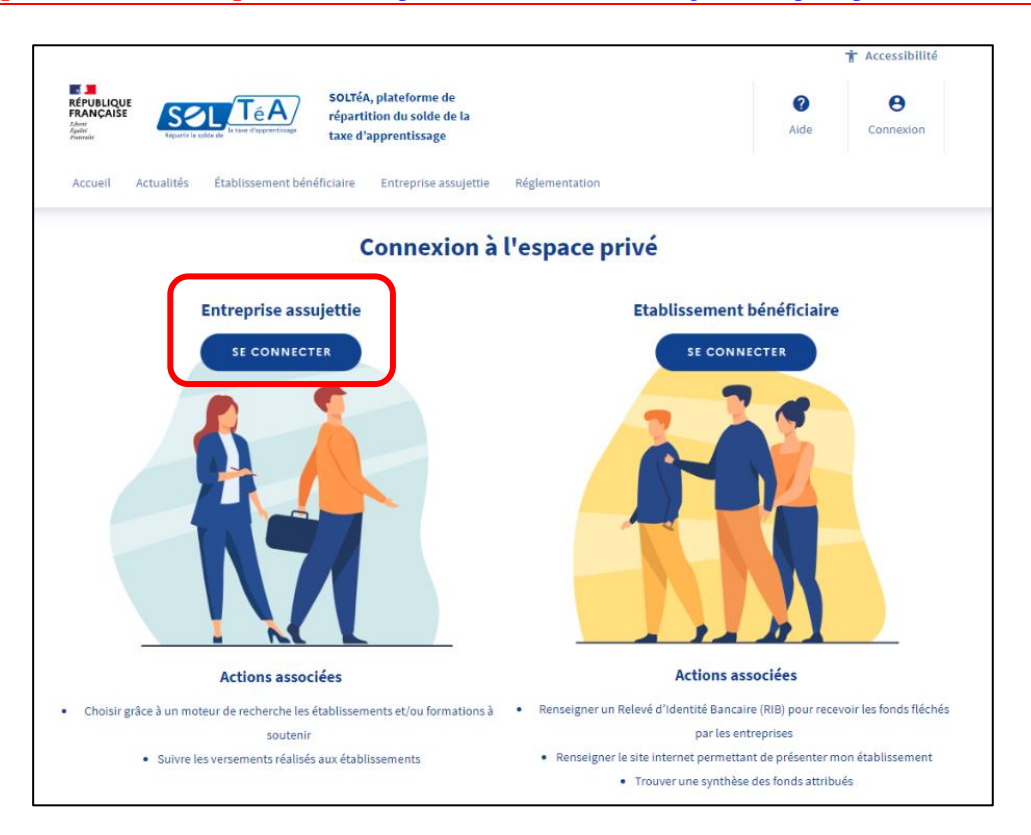

A l'aide de votre identifiant « NET-Entreprises », accédez à l'espace privé « Employeur ».

| SOLTÉA, plateforr<br>repartition du sol<br>services | re de<br>de de la<br>age                       |                                                                                      |
|-----------------------------------------------------|------------------------------------------------|--------------------------------------------------------------------------------------|
|                                                     | ٢                                              |                                                                                      |
| Je me con                                           | necte avec mes identifiants<br>Net-Entreprises | Je ne connais pas mes identifiants<br>Net-Entreprises                                |
| Numéro de Siret                                     |                                                | Pour accéder au portail, vous devez<br>possidier un compte Net-Entreprises.          |
| Salsissez votre n                                   | uméro de Siret                                 | -                                                                                    |
| Nom                                                 | Prénom                                         | Si ce n'est pas le cas, veuillez cliquer ci-<br>descous                              |
| Saisissez votre n                                   | am Saicisser votre prénom                      |                                                                                      |
| Mot de passe                                        | reproe                                         | Accéder à Net-entreprises.fr                                                         |
| Salsissez votre n                                   | iot de passe                                   | Besoin d'aide ? Retrouvez des guides<br>s'utilisation sur Net-entroprises ou         |
| Se connecter                                        | Mot de passe oublié ? [7]                      | contactue / assistance Not entreprises ou<br>0 820 000 516 ou via feur site Internet |
|                                                     | Sandan providence of                           |                                                                                      |

Utilisez l'outil de recherche établissement pour vous aider à identifier nos lycées :

| RÉPUBLIQUE<br>FRANÇAISE<br>Javit<br>Javit<br>Petervait | TACCESSIBILITÉ   2 AIDE   III L.DUPONT<br>ACCUEIL RECHERCHE ÉTABLISSEMENT SYNTHÈSE SUIVI DES VERSEMENTS                                                    |
|--------------------------------------------------------|----------------------------------------------------------------------------------------------------|
|                                                        | Accueil > Recherche établissement                                                                                                    |
| ÷                                                      | Recherche établissement                                                                                                    |
|                                                        | Lancez une recherche et sélectionnez l'établissement (ou la formation) que vous souhaitez soutenir.<br>Vous devez renseigner au moins un champ de saisie : |
|                                                        | Le code UAI doit être composé de 7 chiffres et d'une lettre, exemple : 0470009E   Q LANCER UNE RECHERCHE   RECHERCHE RECHERCHE AVANCÉE                     |

Cet outil de va vous permettre d'identifier rapidement un de nos deux établissements. La recherche peut s'effectuer au choix grâce au :

- Nom de l'établissement,
- Numéro SIRET
- Code UAI.

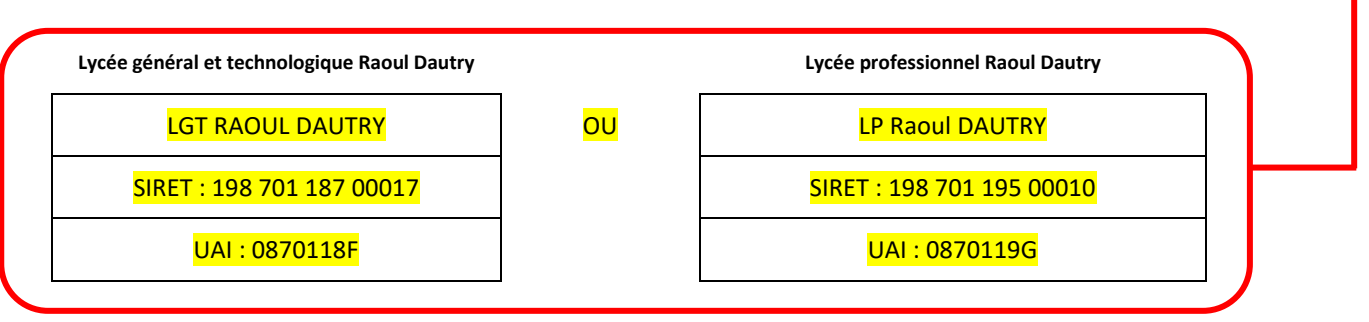

<u>Remarque</u> : suite au lancement de la recherche, vous pouvez avoir accès à la fiche établissement qui comprend les informations que nous avons renseignées.

Lorsque l'établissement souhaité a été identifié, au bas de page, deux possibilités s'offrent à vous pour effectuer la répartition du solde:

- <u>Possibilité n°1</u> « **Attribuer à l'établissement** » : la totalité de votre solde sera affectée à l'ensemble des formations portées par cet établissement.
- <u>Possibilité n°2</u> « **Attribuer à une / des formations de l'établissement** » : vous pouvez dans ce cas répartir en % votre solde sur une ou plusieurs formations portées par l'établissement

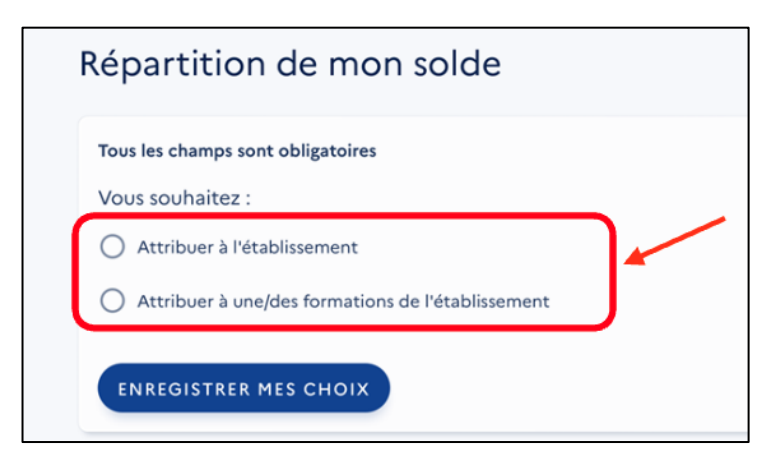

Si vous optez pour la possibilité n°2, vous devez renseigner l'interface suivant en choisissant la ou les formations rattachées au lycée défini précédemment, auxquelles vous souhaitez attribuer un % du solde de la Taxe d'apprentissage

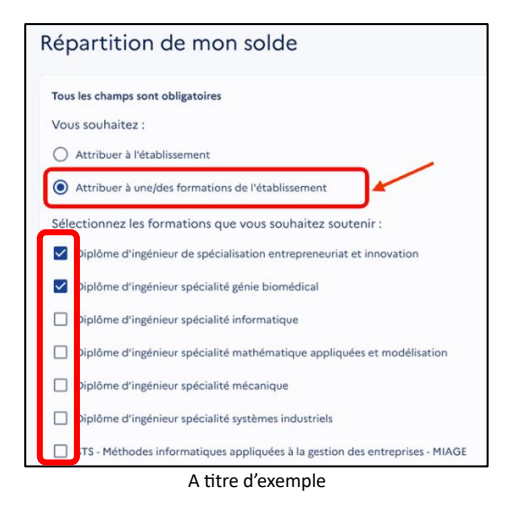

## Répartissez en %, par formation, l'attribution de votre solde de Taxe d'apprentissage

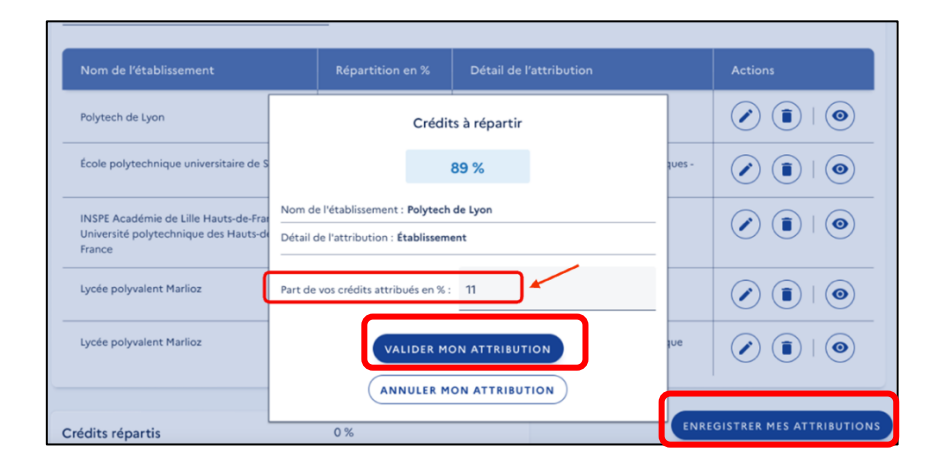

## Une fiche synthèse de vos choix réalisés vous sera proposée :

| Nom de l'établissement                                                                        | Répartition en % | Détail de l'attribution                                                                                      | Actions                  |
|-----------------------------------------------------------------------------------------------|------------------|----------------------------------------------------------------------------------------------------|--------------------------|
| Polytech de Lyon                                                                              | 11 %             | Établissement                                                                                                |                          |
| École polytechnique universitaire de Savoie                                                   | 22 %             | Formation   Ingénieur Systèmes Numériques -<br>Instrumentation                                               |                          |
| INSPE Académie de Lille Hauts-de-France -<br>Université polytechnique des Hauts-de-<br>France | 22 %             | Formation   Pilotage des Organisations<br>Scolaires et Éducatives en France et à<br>l'International (POSEFI) |                          |
| Lycée polyvalent Marlioz                                                                      | 0 %              | Formation   Management Commercial<br>Opérationnel                                                            |                          |
| Lycée polyvalent Marlioz                                                                      | 0 %              | Formation   Gestion Transport & Logistique<br>Associée                                                       |                          |
|                                                                                               |                  |                                                                                                    |                          |
| Crédits répartis                                                                              | 55 %             | ENR                                                                                                    | EGISTRER MES ATTRIBUTION |
| Crédits restants à répartir                                                                   | 45 %             |                                                                                                    |                          |

Attention, si la totalité des crédits n'ont pas été répartis, les crédits restant ne seront pas attribués à notre établissement mais seront répartis d'une manière globalisée au niveau national.

## Pour finaliser la procédure, pensez à valider votre saisie

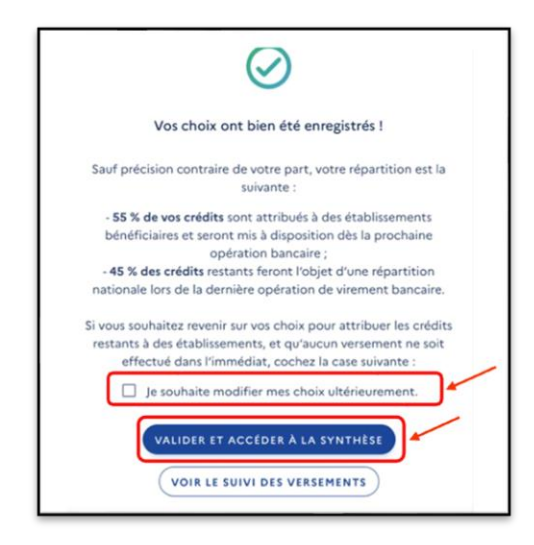

<u>Remarque</u> : vous pouvez enregistrer vos choix définitivement ou bien garder la possibilité de les modifier ultérieurement en cochant « je souhaite modifier mes choix ultérieurement ».